#### 七星彩纵向跟随公式分析师使用说明 目录(按住 CTRL 键点目录可直接跳转)

### 纵向跟随公式以及软件介绍

纵向跟随公式,是按照指定间隔周期(分为连续间隔和完整间隔)内,多个开奖的对应期号组,每 组两个号码(前面的号码称为参照位,后面的号码称为结果位)的和(相加结果)或者差(相减结 果)保持恒定的常数的规律。通过历史的这个规律,本软件找到下期的对应间隔期,根据和、差结 果的规律反演算对应位置的号码,得出相应的结果,并统计每次计算结果按照次数排序,为下期开 奖提供规律性的统计分析参数列表。

### 安装兼容性说明

如果是 Windows10 操作系统,安装的时候请鼠标右键点击安装文件,右键点击 - "属性" - "兼容性" - 选 中 " 以 兼 容 模 式 运 行 这 个 程 序 " - 选 择 系 统 " Windows7 "

| 9 JYKsetup.exe 温性                               | ×                        |
|-------------------------------------------------|--------------------------|
| 常规 兼容性 安全 详细信息 以前的版本                            |                          |
| 如果此程序不能在这个版本的 Windows 上正常工<br>容性疑难解答。           | [作 <mark>,请</mark> 尝试运行兼 |
| 运行兼容性疑难解答                                       |                          |
| 如何手动选择兼容性设置?                                    |                          |
| 兼容模式                                            |                          |
| ✓ 以兼容模式运行这个程序:<br>Windows 7                     |                          |
| Windows Vista<br>Windows Vista (Service Pack 1) |                          |
| Windows Vista (Service Pack 2)                  |                          |
| Windows 8                                       |                          |
| 8 12(230)巴                                      |                          |
| □ 用 640 x 480 屏幕分辨率运行<br>□ 替代高 DPI 缩放行为。        |                          |
|                                                 |                          |
| 应用程序                                            |                          |
|                                                 |                          |
|                                                 |                          |
|                                                 |                          |
| €更改所有用户的设置                                      |                          |
| €●更改所有用户的设置                                     |                          |

Windows7的兼容性安装,可以解决部分Windows10和本软件的兼容性问题。

### 界面简介

整体界面如图:

七星彩纵向跟随公式分析师软件最新版本下载: http://load.cnbcw.com/SOFT/zxgs/QXC/QXCZXGSDS.exe 2 2 / 22

| 骨 七星彩纵向跟随公式分析大师 【联系电话:13907192348 付家辉 QQ:1726371633 服务网址:http | o://www.cnbcw.con | n]                       |                                       |            |                 |            | -                    |       |
|---------------------------------------------------------------|-------------------|--------------------------|---------------------------------------|------------|-----------------|------------|----------------------|-------|
| 在下面输入[2019082                                                 | ─规律期数设置─          | - 检索期选择                  | □□公式规律计算法□                            | th-        | 勞1/計 榮          | 26 祭26 祭   | 지금 쌓더금 쌓             |       |
|                                                               | 6 期规律             |                          |                                       | 別5 2019042 | <u> 第112  第</u> | <u>1 4</u> | <u>4111</u> 第5111 第5 | 2 7   |
|                                                               | 0 222201          | 前2期                      | ○ 珮法-                                 | 2019043    | 8               | 2 0        | 6 3                  | 0 8   |
|                                                               |                   |                          | ○ 加法+                                 | 2019045    | 9               | 7 7        | 3 8                  | 7 9   |
| ○ 参照位周史                                                       | 一手川炎口             |                          |                                       | 2019046    | 2               | 9 5        | 5 1                  | 1 2   |
|                                                               |                   | _ 连续性设置                  | 授家类型选择——                              | 2019047    | 6               | 7 3        | 2 7                  | 8 6   |
| ○ 结末以回走                                                       |                   |                          | ④ 号码                                  | 2019048    | 6               | 8 2        | 4 2                  | 9 8   |
| • 目田应                                                         |                   | <ul> <li>回隔连续</li> </ul> | ○ 大小                                  | 2019049    | 2               | 5 8        | 9 9                  | 1 6   |
| 45(4)19 (家) 读取历史号文 历史号在线更 輸除最后历史 历史号码导出 ひまん)                  |                   | ④ 主整连续                   | ○ 单双                                  | 2019050    | 2               | 6 0        | 2 0                  | 8 9   |
|                                                               |                   | · · · ·                  | ○ 段数                                  | 2019051    | 2               | 9 1        | 5 4                  | 9 7   |
|                                                               |                   |                          | · · · · · · · · · · · · · · · · · · · | 2019052    | 8               | 5 0        | 7 8                  | 3 8   |
|                                                               |                   |                          |                                       | 2019053    | 7               | 6 7        | 9 3                  | 2 4   |
|                                                               |                   |                          |                                       | 2019054    | 1               | 6 0        | 7 4                  | 6 1   |
|                                                               |                   |                          |                                       | 2019055    | 5               | 8 0        | 6 8                  | 7 7   |
|                                                               |                   |                          |                                       | 2019056    | 6               | 7 7        | 6 4                  | 4 2   |
|                                                               |                   |                          |                                       | 2019057    | 9               | 9 7        | 5 2                  | 0 3   |
|                                                               |                   |                          |                                       | 2019058    | 5               | 8 9        | 9 5                  | 1 8   |
|                                                               |                   |                          |                                       | 2019059    | 0               | 1 9        | 7 0                  | 2 6   |
|                                                               |                   |                          |                                       | 2019060    | 1               | 8 4        | 7 9                  | 2 8   |
|                                                               |                   |                          |                                       | 2019061    | 5               | 9 8        | 4 1                  | 2 0   |
|                                                               |                   |                          |                                       | 2019002    | 1               | 2 8        | 2 6                  | 4 8   |
|                                                               |                   |                          |                                       | 2019064    | 1               | 7 1        | 2 2                  | 3 3   |
|                                                               |                   |                          |                                       | 2019065    | 4               | 3 3        | 6 2                  | 2 7   |
|                                                               |                   |                          |                                       | 2019066    | 6               | 7 7        | 8 6                  | 1 0   |
|                                                               |                   |                          |                                       | 2019067    | 0               | 8 8        | 5 9                  | 7 4   |
|                                                               |                   |                          |                                       | 2019068    | 6               | 6 3        | 3 8                  | 0 9   |
|                                                               |                   |                          |                                       | 2019069    | 6               | 6 8        | 0 1                  | 4 7   |
|                                                               |                   |                          |                                       | 2019070    | 4               | 2 4        | 9 9                  | 7 2   |
|                                                               |                   |                          |                                       | 2019071    | 2               | 4 9        | 8 4                  | 8 2   |
|                                                               |                   |                          |                                       | 2019072    | 8               | 6 1        | 0 4                  | 9 6   |
|                                                               |                   |                          |                                       | 2019073    | 2               | 2 4        | 5 5                  | 2 9   |
|                                                               |                   |                          |                                       | 2019074    | 0               | 9 5        | 6 2                  | 0 5   |
|                                                               |                   |                          |                                       | 2019075    | 8               | 3 3        | 2 6                  | 5 5   |
|                                                               |                   |                          |                                       | 2019076    | 2               | 5 9        | 7 8                  | 1 1   |
|                                                               |                   |                          |                                       | 2019077    | 4               | 2 5        | 1 0                  | 3 4   |
|                                                               |                   |                          |                                       | 2019078    | 4               | 0 7        | 0 3                  | 9 3   |
|                                                               |                   |                          |                                       | 2019079    | 9               | 0 0<br>2 F | 4 Z                  | 1 1   |
|                                                               |                   |                          |                                       | 2019080    | 3               | 3 0        | 7 8                  | 1 5   |
|                                                               | •                 |                          |                                       | 2019081    | r               | 0 0        | 1 0                  | - U - |
|                                                               |                   |                          |                                       |            |                 |            |                      |       |

#### , 左上角为功能区域:

骨 七星彩纵向跟随公式分析大师 【联系电话:13907192348 付家辉 QQ:1726371633 服务网址:http://www.cnbcw.com】

| 在下面输入 2019082 期历史号码:                                                                                                    | - 规律期数设置<br>6 期规律<br>□ 从1递增<br>到该位 | -检索期选择<br>前 <mark>2</mark> 期 | 公式规律计算法<br>☞ 減法<br>○ 加法+ |
|----------------------------------------------------------------------------------------------------|------------------------------------|------------------------------|--------------------------|
| ○参照位固定 🔽 第1位 🔽 第2位 🔽 第3位 🔽 第4位 🔽 第5位 🔽 第6位 🔽 第7位                                                                         |                                    | 连续性设置                        | 搜索类型选择                   |
| ○ 结果位固定                                                                                                    |                                    | ○ 间隔连续                       | ○ 号码<br>○ 大小             |
| 软件设置(I)         读取历史号文<br>本(II)         历史号在线更<br>新(II)         删除最后历史<br>(II)         历史号码导出<br>文本文件(III)         检索(S) |                                    | ☞ 完整连续                       | ○ 单双 ○ 段数                |

| 七星彩纵向跟随公式分析师软件最新版本下载: | http://load.cnbcw.com/SOFT/zxgs/QXC/QXCZXGSDS.exe | 3 |
|-----------------------|---------------------------------------------------|---|
| 3 / 22                |                                                   |   |

| 期号      | 第1位 | 第2位 | 第3位 | 第4位 | 第5位 | 第6位 | 第7位 |   |
|---------|-----|-----|-----|-----|-----|-----|-----|---|
| 2019043 | 8   | 1   | 4   | 4   | 7   | 3   | 7   |   |
| 2019044 | 8   | 2   | 0   | 6   | 3   | 0   | 8   |   |
| 2019045 | 9   | 7   | 7   | 3   | 8   | 7   | 9   |   |
| 2019046 | 2   | 9   | 5   | 5   | 1   | 1   | 2   |   |
| 2019047 | 6   | 7   | 3   | 2   | 7   | 8   | 6   |   |
| 2019048 | 6   | 8   | 2   | 4   | 2   | 9   | 8   |   |
| 2019049 | 2   | 5   | 8   | 9   | 9   | 1   | 6   |   |
| 2019050 | 2   | 6   | 0   | 2   | 0   | 8   | 9   |   |
| 2019051 | . 2 | 9   | 1   | 5   | 4   | 9   | 7   |   |
| 2019052 | 8   | 5   | 0   | 7   | 8   | 3   | 8   |   |
| 2019053 | 7   | 6   | 7   | 9   | 3   | 2   | 4   |   |
| 2019054 | . 1 | 6   | 0   | 7   | 4   | 6   | 1   |   |
| 2019055 | 5   | 8   | 0   | 6   | 8   | 7   | 7   |   |
| 2019056 | 6   | 7   | 7   | 6   | 4   | 4   | 2   |   |
| 2019057 | 9   | 9   | 7   | 5   | 2   | 0   | 3   |   |
| 2019058 | 5   | 8   | 9   | 9   | 5   | 1   | 8   |   |
| 2019059 | 0   | 1   | 9   | 7   | 0   | 2   | 6   |   |
| 2019060 | 1   | 8   | 4   | 7   | 9   | 2   | 8   |   |
| 2019061 | . 2 | 9   | 8   | 8   | 9   | 6   | 7   |   |
| 2019062 | 5   | 4   | 7   | 4   | 1   | 2   | 8   |   |
| 2019063 | 1   | 2   | 8   | 2   | 6   | 4   | 8   |   |
| 2019064 | . 1 | 7   | 1   | 2   | 2   | 3   | 3   |   |
| 2019065 | 4   | 3   | 3   | 6   | 2   | 2   | 7   |   |
| 2019066 | 6   | 7   | 7   | 8   | 6   | 1   | 0   |   |
| 2019067 | 0   | 8   | 8   | 5   | 9   | 7   | 4   |   |
| 2019068 | 6   | 6   | 3   | 3   | 8   | 0   | 9   |   |
| 2019069 | 6   | 6   | 8   | 0   | 1   | 4   | 7   |   |
| 2019070 | 4   | 2   | 4   | 9   | 9   | 7   | 2   |   |
| 2019071 | . 2 | 4   | 9   | 8   | 4   | 8   | 2   |   |
| 2019072 | 8   | 6   | 1   | 0   | 4   | 9   | 6   |   |
| 2019073 | 2   | 2   | 4   | 5   | 5   | 2   | 9   |   |
| 2019074 | 0   | 9   | 5   | 6   | 2   | 0   | 5   |   |
| 2019075 | 8   | 3   | 3   | 2   | 6   | 5   | 5   |   |
| 2019076 | 2   | 5   | 9   | 7   | 8   | 1   | 1   |   |
| 2019077 | 4   | 2   | 5   | 1   | 0   | 3   | 4   |   |
| 2019078 | 4   | 0   | 7   | 0   | 3   | 9   | 3   |   |
| 2019079 | 9   | 8   | 5   | 4   | 2   | 0   | 5   |   |
| 2019080 | 3   | 2   | 5   | 5   | 8   | 1   | 1   |   |
| 2019081 | . 4 | 3   | 0   | 7   | 8   | 1   | 5   | - |

右半部分为:

左下角:

└┘ 为开奖号,

| <br> |  | <br> |  |  |   |
|------|--|------|--|--|---|
|      |  |      |  |  |   |
|      |  |      |  |  |   |
|      |  |      |  |  |   |
|      |  |      |  |  |   |
|      |  |      |  |  |   |
|      |  |      |  |  |   |
|      |  |      |  |  |   |
|      |  |      |  |  |   |
|      |  |      |  |  |   |
|      |  |      |  |  |   |
|      |  |      |  |  |   |
|      |  |      |  |  |   |
|      |  |      |  |  |   |
|      |  |      |  |  |   |
|      |  |      |  |  |   |
|      |  |      |  |  | 及 |

中下部的列表,当\_

检索(<u>s</u>)

功能后,出现检索到的期号结果:

| 期号      | 第1位 | 第2位 | 第3位 | 第4位 | 第5位 | 第6位 | 第7位 | 前期开奖    | 关系式 | 结果 | 间隔期 |
|---------|-----|-----|-----|-----|-----|-----|-----|---------|-----|----|-----|
| 2019064 | 1   | 7   | 1   | 2   | 2   | 3   | 3   | 5474128 | 5-1 | 4  |     |
| 2019067 | 0   | 8   | 8   | 5   | 9   | 7   | 4   | 4336227 | 4-0 | 4  |     |
| 2019070 | 4   | 2   | 4   | 9   | 9   | 7   | 2   | 6633809 | 8-4 | 4  |     |
| 2019073 | 2   | 2   | 4   | 5   | 5   | 2   | 9   | 2498482 | 8-4 | 4  |     |
| 2019076 | 2   | 5   | 9   | 7   | 8   | 1   | 1   | 0956205 | 6-2 | 4  |     |
| 2019079 | 9   | 8   | 5   | 4   | 2   | 0   | 5   | 4251034 | 4-0 | 4  |     |
|         |     |     |     |     |     |     |     |         |     |    |     |

| 序号 | 结果 | 出现次数 |  |
|----|----|------|--|
| 1  | 3  | 6    |  |
| 2  | 4  | 5    |  |
| 3  | 1  | 5    |  |
| 4  | 6  | 4    |  |
| 5  | 5  | 4    |  |
| 6  | 8  | 3    |  |
| 7  | 2  | 3    |  |
| 8  | 7  | 2    |  |
| 9  | 9  | 1    |  |
| 10 | 0  | 1    |  |

中间下半部分的列表也会出现统计结果:

#### 历史号码在线更新

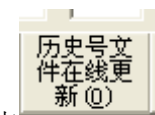

点 按钮,可以在先更新历史号码到当前最新开奖的一期,更新历史号码之前请确认电脑连接上 了互联网。在线更新到最新的历史号码后,可以不用使用下面的"历史号码手工输入"以及"历史号码文 本的灌装(读取历史号码文本到软件数据库)"功能。

#### 历史号码手工输入和删除

| 在下面输入201908 | 2 期历史号码: |  |  |
|-------------|----------|--|--|
|             |          |  |  |

在此依次输入历史号码,软件的历史号码按照顺序输入,输完了一个号码就自动跳到下一空格输入下一格 落地码,如果把最后一位输完,软件历史号码就会自动跳到历史列表里面。每输入完一期历史号码,就会 提示您接着输入下一期的历史号码,您接着输一直输入到最新开奖的一期历史号码为止(适合不方便上网更 新历史号码的时候)。

删除最后历史 (D)

点\_\_\_\_\_\_按钮可以读取软件历史号码列表中的最后一期历史号码。

也可以在历史号码列表选中某一列之后点鼠标右键删除历史号码:

| 2019069 | 6  | 6         | 8     | 0     | 1  | 4 | 7 |   |
|---------|----|-----------|-------|-------|----|---|---|---|
| 2019070 | Ę  | 出历史       | 号码(0) |       |    | 7 | 2 |   |
| 2019071 |    |           |       | ,<br> |    | B | 2 |   |
| 2019072 | 70 | ]陈寅/6     | 9     | 6     |    |   |   |   |
| 2019073 | 清  | 清空历史号码(C) |       |       |    |   |   |   |
| 2019074 | 册  | 删除到洗定期(D) |       |       |    |   |   |   |
| 2019075 |    | 副除身所指定を行う |       |       |    |   |   |   |
| 2019076 | 18 |           | TELES | 世界の川丈 | () | 1 | 1 |   |
| 2019077 | 4  | 2         | 5     | 1     | 0  | 3 | 4 |   |
| 2019078 | 4  | 0         | 7     | 0     | 3  | 9 | 3 |   |
| 2019079 | 9  | 8         | 5     | 4     | 2  | 0 | 5 |   |
| 2019080 | 3  | 2         | 5     | 5     | 8  | 1 | 1 |   |
| 2019081 | 4  | 3         | 0     | 7     | 8  | 1 | 5 | • |

弹出小菜单,点"清空历史号码(C)"

菜单,可以删除历史号码的所有数据;点"删除到指定期(<u>D</u>)"菜单,那么历史号码将自动删除到指定列的期数;

亦可以选择菜单"删除最后指定数量期历史(E)",然后进入如图显示提示框:

|   | 2019070          | 4        | 2             | 4            | 9    | 9   | 7 | 2                    |
|---|------------------|----------|---------------|--------------|------|-----|---|----------------------|
| _ | 删除期数             |          |               |              |      |     |   | $\times \frac{2}{6}$ |
|   | 请输入需要删<br>,那么就将删 | 除最后线除最后的 | 多少期历<br>内3期历9 | 〕史号码<br>史号码) | (例如新 | 前入3 |   |                      |
| _ | 3                |          |               |              |      |     |   | 4                    |
|   | 2019079          | 9        | 8             | 5            | 4    | 2   | 0 | 5                    |
|   | 2019080          | 3        | 2             | 5            | 5    | 8   | 1 | 1                    |
|   | 2019081          | 4        | 3             | 0            | 7    | 8   | 1 | 5.                   |

,这里输入相应的数字就将作为最后删

除的期数。例如这里输入 3,就是删除最后 3 期。假如目前历史开奖号码截止到 2019081 期,那么就将删除 到 2019078 期。

读取历史号

如果点菜单"导出历史号码(0)"将可以将列表导出到 Excel 文件。

2019081 4307815

#### 历史号码文本的灌装(读取历史号码文本到软件数据库)

如果有格式如同下列的落地码.txt格式文本文件,也可以直接点 2019076 2597811 2019077 4251034 2019078 4070393 2019079 9854205 2019080 3255811

七星彩纵向跟随公式分析师软件最新版本下载: http://load.cnbcw.com/SOFT/zxgs/QXC/QXCZXGSDS.exe 7 7 / 22

| 更新至2019081期历史号码 - 记事本             | _ | ×      |
|-----------------------------------|---|--------|
| <br>文件(F) 编辑(E) 格式(O) 查看(V) 帮助(H) |   |        |
| 2019059 0197026                   |   | ^      |
| 2019060 1847928                   |   |        |
| 2019061 2988967                   |   |        |
| 2019062 5474128                   |   |        |
| 2019063 1282648                   |   |        |
| 2019064 1712233                   |   |        |
| 2019065 4336227                   |   |        |
| 2019066 6778610                   |   |        |
| 2019067 0885974                   |   |        |
| 2019068 6633809                   |   |        |
| 2019069 6680147                   |   |        |
| 2019070 4249972                   |   |        |
| 2019071 2498482                   |   |        |
| 2019072 8610496                   |   |        |
| 2019073 2245529                   |   |        |
| 2019074 0956205                   |   |        |
| 2019075 8332655                   |   |        |
| 2019076 2597811                   |   |        |
| 2019077 4251034                   |   |        |
| 2019078 4070393                   |   |        |
| 2019079 9854205                   |   |        |
| 2019080 3255811                   |   |        |
| 2019081 4307815                   |   |        |
|                                   |   |        |
|                                   |   | $\sim$ |

那么,此时将把软件现有历史号码资料清空,然后将文本文件文件从头期数开始作为第一期全部读取到软件数据库中来。

同样,历史号码可以通过点 历史号码导出,导出为

| 更新至2019081期历史号码 - 记事本         | - | ×      |
|-------------------------------|---|--------|
| 文件(F) 编辑(E) 格式(O) 查看(V) 帮助(H) |   |        |
| 2019059 0197026               |   | ^      |
| 2019060 1847928               |   |        |
| 2019061 2988967               |   |        |
| 2019062 5474128               |   |        |
| 2019063 1282648               |   |        |
| 2019064 1712233               |   |        |
| 2019065 4336227               |   |        |
| 2019066 6778610               |   |        |
| 2019067 0885974               |   |        |
| 2019068 6633809               |   |        |
| 2019069 6680147               |   |        |
| 2019070 4249972               |   |        |
| 2019071 2498482               |   |        |
| 2019072 8610496               |   |        |
| 2019073 2245529               |   |        |
| 2019074 0956205               |   |        |
| 2019075 8332655               |   |        |
| 2019076 2597811               |   |        |
| 2019077 4251034               |   |        |
| 2019078 4070393               |   |        |
| 2019079 9854205               |   |        |
| 2019080 3255811               |   |        |
| 2019081 4307815               |   |        |
|                               |   |        |
|                               |   | $\sim$ |

这样的文本文件,便于保存和备份以及转移到其他机器上供软件读取。

### 间隔设置

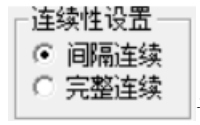

设置的是纵向公式间隔的方式,默认"间隔连续",

|         | - | - | -   |   | - | - | -   |   |
|---------|---|---|-----|---|---|---|-----|---|
| 2019061 | 2 | 9 | 8   | 8 | 9 | 6 | 7   |   |
| 2019062 | 5 | 4 | 7   | 4 | 1 | 2 | 8   |   |
| 2019063 | 1 | 2 | 8   | 2 | 6 | 4 | 8   |   |
| 2019064 | 1 | 7 | 1   | 2 | 2 | 3 | 3   |   |
| 2019065 | 4 | 3 | 3   | 6 | 2 | 2 | 7   |   |
| 2019066 | 6 | 7 | 7   | 8 | 6 | 1 | 0   |   |
| 2019067 | 0 | 8 | 8   | 5 | 9 | 7 | 4   |   |
| 2019068 | 6 | 6 | 3   | 3 | 8 | 0 | 9   |   |
| 2019069 | 6 | 6 | 8   | 0 | 1 | 4 | 7   |   |
| 2019070 | 4 | 2 | 4   | 9 | 9 | 7 | 2   |   |
| 2019071 | 2 | 4 | 9   | 8 | 4 | 8 | 2   |   |
| 2019072 | 8 | 6 | 1   | 0 | 4 | 9 | 6   |   |
| 2019073 | 2 | 2 | - 4 | 5 | 5 | 2 | 9   |   |
| 2019074 | 0 | 9 | 5   | 6 | 2 | 0 | 5   |   |
| 2019075 | 8 | 3 | 3   | 2 | 6 | 5 | 5   |   |
| 2019076 | 2 | 5 | 9   | 7 | 8 | 1 | 1   |   |
| 2019077 | 4 | 2 | 5   | 1 | 0 | 3 | - 4 |   |
| 2019078 | 4 | 0 | 7   | 0 | 3 | 9 | 3   |   |
| 2019079 | 9 | 8 | 5   | 4 | 2 | 0 | 5   |   |
| 2019080 | 3 | 2 | 5   | 5 | 8 | 1 | 1   |   |
| 2019081 | 4 | 3 | 0   | 7 | 8 | 1 | 5   | - |

,是每一个周期完毕后下一个周期紧接

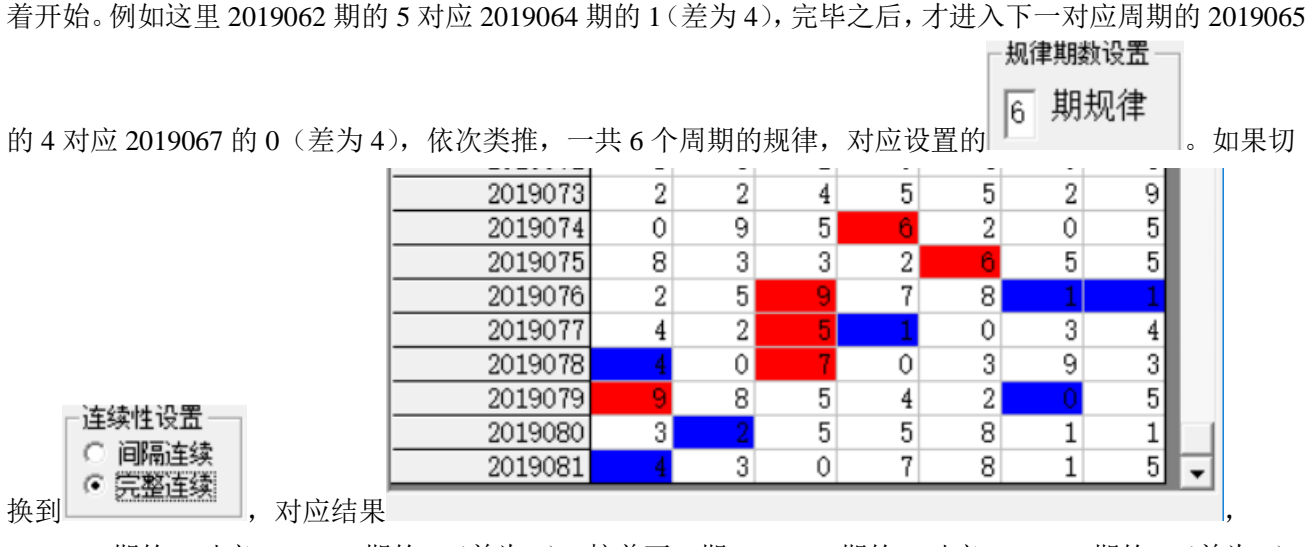

2019074 期的 6 对应 2019076 期的 1 (差为 5),接着下一期 2019075 期的 6 对应 2019077 期的 1 (差为 5),依次类推,也是 6 个周期的规律。

#### 公式规律计算法的设置

| - 公式规律计算法      |                        | 一公式规律计算法       |       |
|----------------|------------------------|----------------|-------|
| ○ 减法-<br>● 加法+ |                        | ○ 减法-<br>⊙ 加法+ |       |
|                | 设置纵向公式规律是加法还是减法。例如当前设置 |                | ,检索结果 |

七星彩纵向跟随公式分析师软件最新版本下载: http://load.cnbcw.com/SOFT/zxgs/QXC/QXCZXGSDS.exe 10 10 / 22

| 2019073 | 2 | 2 | 4 | 5 | 5 | 2 | 9 |
|---------|---|---|---|---|---|---|---|
| 2019074 | 0 | 9 | 5 | 6 | 2 | 0 | 5 |
| 2019075 | 8 | 3 | 3 | 2 | 6 | 5 | 5 |
| 2019076 | 2 | 5 | 9 | 7 | 8 | 1 | 1 |
| 2019077 | 4 | 2 | 5 | 1 | 0 | 3 | 4 |
| 2019078 | 4 | 0 | 7 | 0 | 3 | 9 | 3 |
| 2019079 | 9 | 8 | 5 | 4 | 2 | 0 | 5 |
| 2019080 | 3 | 2 | 5 | 5 | 8 | 1 | 1 |
| 2019081 | 4 | 3 | 0 | 7 | 8 | 1 | 5 |

结果列表

| 期号      | 第1位 | 第2位 | 第3位 | 第4位 | 第5位 | 第6位 | 第7位 | 前期开奖    | 关系式 | 结果 | 间隔期 |
|---------|-----|-----|-----|-----|-----|-----|-----|---------|-----|----|-----|
| 2019076 | 2   | 5   | 9   | 7   | 8   | 1   | 1   | 0956205 | 5+7 | 12 |     |
| 2019077 | 4   | 2   | 5   | 1   | 0   | 3   | 4   | 8332655 | 8+4 | 12 |     |
| 2019078 | 4   | 0   | 7   | 0   | 3   | 9   | 3   | 2597811 | 8+4 | 12 |     |
| 2019079 | 9   | 8   | 5   | 4   | 2   | 0   | 5   | 4251034 | 3+9 | 12 |     |
| 2019080 | 3   | 2   | 5   | 5   | 8   | 1   | 1   | 4070393 | 9+3 | 12 |     |
| 2019081 | 4   | 3   | 0   | 7   | 8   | 1   | 5   | 9854205 | 8+4 | 12 |     |

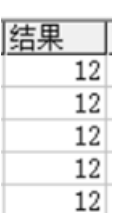

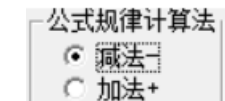

,结果是相加的和(此处都为12\_\_\_\_),如果是设置为

\_\_\_\_\_,那么检索结果

| 2019073 | 2 | 2 | 4 | 5 | 5 | 2 | 9 |   |
|---------|---|---|---|---|---|---|---|---|
| 2019074 | 0 | 9 | 5 | 6 | 2 | 0 | 5 |   |
| 2019075 | 8 | 3 | 3 | 2 | 6 | 5 | 5 |   |
| 2019076 | 2 | 5 | 9 | 7 | 8 | 1 | 1 |   |
| 2019077 | 4 | 2 | 5 | 1 | 0 | 3 | 4 |   |
| 2019078 | 4 | 0 | 7 | 0 | 3 | 9 | 3 |   |
| 2019079 | 9 | 8 | 5 | 4 | 2 | 0 | 5 |   |
| 2019080 | 3 | 2 | 5 | 5 | 8 | 1 | 1 |   |
| 2019081 | 4 | 3 | 0 | 7 | 8 | 1 | 5 | • |
| /       |   |   |   |   |   |   |   | _ |

,结果列表

| 期号      | 第1位 | 第2位 | 第3位 | 第4位 | 第5位 | 第6位 | 第7位 | 前期开奖    | 关系式 | 结果 | 间隔期 |
|---------|-----|-----|-----|-----|-----|-----|-----|---------|-----|----|-----|
| 2019076 | 2   | 5   | 9   | 7   | 8   | 1   | 1   | 0956205 | 6–1 | 5  |     |
| 2019077 | 4   | 2   | 5   | 1   | 0   | 3   | 4   | 8332655 | 6-1 | 5  |     |
| 2019078 | 4   | 0   | 7   | 0   | 3   | 9   | 3   | 2597811 | 9-4 | 5  |     |
| 2019079 | 9   | 8   | 5   | 4   | 2   | 0   | 5   | 4251034 | 5-0 | 5  |     |
| 2019080 | 3   | 2   | 5   | 5   | 8   | 1   | 1   | 4070393 | 7-2 | 5  |     |
| 2019081 | 4   | 3   | 0   | 7   | 8   | 1   | 5   | 9854205 | 9-4 | 5  |     |
|         |     |     |     |     |     |     |     |         |     |    |     |

|   |                | 结果 |
|---|----------------|----|
|   |                | 5  |
|   |                | 5  |
|   |                | 5  |
|   |                | 5  |
|   |                | 5  |
|   |                | 5  |
| , | 可以有到对应的是差都等于 5 |    |

#### 检索间隔期数的设置

─检索期选择── 前2 期

□ 从1递增到该位 设置的是每组纵向规律间隔的期数,例如这里设置的前 2 期,结果

| 2019062 | 5   | 4 | 7 | 4 | 1 | 2 | 8 |   |
|---------|-----|---|---|---|---|---|---|---|
| 2019063 | 1   | 2 | 8 | 2 | 6 | 4 | 8 |   |
| 2019064 | 1   | 7 | 1 | 2 | 2 | 3 | 3 |   |
| 2019065 | i 4 | 3 | 3 | 6 | 2 | 2 | 7 |   |
| 2019066 | 6   | 7 | 7 | 8 | 6 | 1 | 0 |   |
| 2019067 | 0   | 8 | 8 | 5 | 9 | 7 | 4 |   |
| 2019068 | 6   | 6 | 3 | 3 | 8 | 0 | 9 |   |
| 2019069 | 6   | 6 | 8 | 0 | 1 | 4 | 7 |   |
| 2019070 | 4   | 2 | 4 | 9 | 9 | 7 | 2 |   |
| 2019071 | . 2 | 4 | 9 | 8 | 4 | 8 | 2 |   |
| 2019072 | : 8 | 6 | 1 | 0 | 4 | 9 | 6 |   |
| 2019073 | 2   | 2 | 4 | 5 | 5 | 2 | 9 |   |
| 2019074 | 0   | 9 | 5 | 6 | 2 | 0 | 5 |   |
| 2019075 | i 8 | 3 | 3 | 2 | 6 | 5 | 5 |   |
| 2019076 | 2   | 5 | 9 | 7 | 8 | 1 | 1 |   |
| 2019077 | 4   | 2 | 5 | 1 | 0 | 3 | 4 |   |
| 2019078 | 4   | 0 | 7 | 0 | 3 | 9 | 3 |   |
| 2019079 | 9   | 8 | 5 | 4 | 2 | 0 | 5 |   |
| 2019080 | 3   | 2 | 5 | 5 | 8 | 1 | 1 |   |
| 2019081 | . 4 | 3 | 0 | 7 | 8 | 1 | 5 | Ŧ |

间隔为2期(2019062期对应2019064

间隔 2 期, 2019065 对应 2019067 间隔也是 2 期, 2019068 对应 2019070 间隔也是 2 期.....直到我们最后要

|        | 1  |
|--------|----|
| ☞ 间隔连续 |    |
| ○ 完整连续 | .) |

计算的 2019082 期,用前两期 2019080 期历史号码对照,也正好续接了周期间隔连续的规律

| ─检索 <u>期选</u> 择—— |   |       |
|-------------------|---|-------|
| 前3期               |   |       |
| 当设置为 从1递增到该位      | , | 检索结果为 |

| 2019072 | 8 | 6 | 1 | 0 | 4 | 9 | 6 |   |
|---------|---|---|---|---|---|---|---|---|
| 2019073 | 2 | 2 | 4 | 5 | 5 | 2 | 9 |   |
| 2019074 | 0 | 9 | 5 | 6 | 2 | 0 | 5 |   |
| 2019075 | 8 | 3 | 3 | 2 | 6 | 5 | 5 |   |
| 2019076 | 2 | 5 | 9 | 7 | 8 | 1 | 1 |   |
| 2019077 | 4 | 2 | 5 | 1 | 0 | 3 | 4 |   |
| 2019078 | 4 | 0 | 7 | 0 | 3 | 9 | 3 |   |
| 2019079 | 9 | 8 | 5 | 4 | 2 | 0 | 5 |   |
| 2019080 | 3 | 2 | 5 | 5 | 8 | 1 | 1 |   |
| 2019081 | 4 | 3 | 0 | 7 | 8 | 1 | 5 |   |
| 2019082 | 0 | 6 | 7 | 3 | 8 | 7 | 4 |   |
| 2019083 | 0 | 4 | 9 | 5 | 9 | 1 | 1 |   |
| 2019084 | 6 | 4 | 7 | 9 | 0 | 0 | 3 |   |
| 2019085 | 7 | 1 | 9 | 8 | 1 | 4 | 1 |   |
| 2019086 | 2 | 3 | 5 | 3 | 2 | 9 | 0 |   |
| 2019087 | 1 | 6 | 8 | 1 | 3 | 0 | 0 |   |
| 2019088 | 6 | 2 | 9 | 9 | 7 | 8 | 9 |   |
| 2019089 | 5 | 8 | 6 | 3 | 2 | 1 | 7 |   |
| 2019090 | 0 | 0 | 6 | 8 | 6 | 6 | 6 |   |
| 2019091 | 3 | 8 | 5 | 5 | 1 | 8 | 7 |   |
| 2019092 | 8 | 8 | 1 | 1 | 1 | 7 | 2 |   |
| 2019093 | 7 | 6 | 0 | 9 | 8 | 4 | 5 |   |
| 2019094 | 4 | 0 | 8 | 5 | 6 | 3 | 5 |   |
| 2019095 | 3 | 9 | 0 | 8 | 3 | 6 | 3 |   |
| 2019096 | 2 | 4 | 6 | 0 | 3 | 2 | 8 |   |
| 2019097 | 6 | 1 | 6 | 5 | 4 | 4 | 5 |   |
| 2019098 | 6 | 0 | 5 | 3 | 8 | 0 | 9 |   |
| 2019099 | 9 | 7 | 7 | 3 | 0 | 1 | 7 | - |

可以看到间隔为3期(2019073期对

应 2019076 间隔 3 期, 2019077 对应 2019080 间隔也是 3 期, 2019081 对应 2019084 间隔也是 3 期.....)。

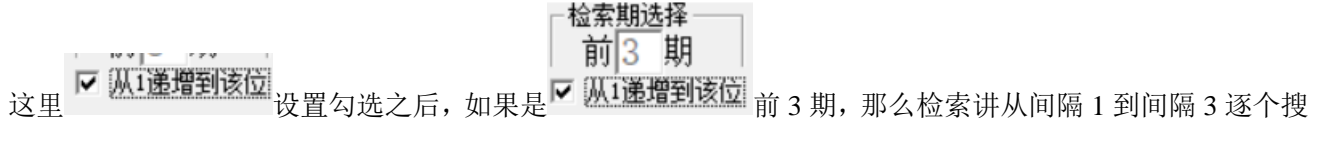

索结果出来。

#### 规律期数的设置

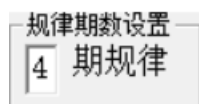

设置纵向跟随满足几个对应规律才保留,默认4期,结果如下:

| 2019080 | 3 | 2 | 5 | 5 | 8 | 1 | 1 |   |
|---------|---|---|---|---|---|---|---|---|
| 2019081 | 4 | 3 | 0 | 7 | 8 | 1 | 5 |   |
| 2019082 | 0 | 6 | 7 | 3 | 8 | 7 | 4 |   |
| 2019083 | 0 | 4 | 9 | 5 | 9 | 1 | 1 |   |
| 2019084 | 6 | 4 | 7 | 9 | 0 | 0 | 3 |   |
| 2019085 | 7 | 1 | 9 | 8 | 1 | 4 | 1 |   |
| 2019086 | 2 | 3 | 5 | 3 | 2 | 9 | 0 |   |
| 2019087 | 1 | 6 | 8 | 1 | 3 | 0 | 0 |   |
| 2019088 | 6 | 2 | 9 | 9 | 7 | 8 | 9 |   |
| 2019089 | 5 | 8 | 6 | 3 | 2 | 1 | 7 |   |
| 2019090 | 0 | 0 | 6 | 8 | 6 | 6 | 6 |   |
| 2019091 | 3 | 8 | 5 | 5 | 1 | 8 | 7 |   |
| 2019092 | 8 | 8 | 1 | 1 | 1 | 7 | 2 |   |
| 2019093 | 7 | 6 | 0 | 9 | 8 | 4 | 5 |   |
| 2019094 | 4 | 0 | 8 | 5 | 6 | 3 | 5 |   |
| 2019095 | 3 | 9 | 0 | 8 | 3 | 6 | 3 |   |
| 2019096 | 2 | 4 | 6 | 0 | 3 | 2 | 8 |   |
| 2019097 | 6 | 1 | 6 | 5 | 4 | 4 | 5 |   |
| 2019098 | 6 | 0 | 5 | 3 | 8 | 0 | 9 |   |
| 2019099 | 9 | 7 | 7 | 3 | 0 | 1 | 7 | 5 |

2019081 对应 2019084, 2019085 对应

-规律期数设置— 6 期规律

2019088,2019089 对应 2019092,2019093 对应 2019096 合计 4 期纵向跟随规律。如果设置为 「结果

七星彩纵向跟随公式分析师软件最新版本下载: http://load.cnbcw.com/SOFT/zxgs/QXC/QXCZXGSDS.exe 14 14 / 22

| 2019072 | 8 | 6 | 1 | 0 | 4 | 9 | 6 |
|---------|---|---|---|---|---|---|---|
| 2019073 | 2 | 2 | 4 | 5 | 5 | 2 | 9 |
| 2019074 | 0 | 9 | 5 | 6 | 2 | 0 | 5 |
| 2019075 | 8 | 3 | 3 | 2 | 6 | 5 | 5 |
| 2019076 | 2 | 5 | 9 | 7 | 8 | 1 | 1 |
| 2019077 | 4 | 2 | 5 | 1 | 0 | 3 | 4 |
| 2019078 | 4 | 0 | 7 | 0 | 3 | 9 | 3 |
| 2019079 | 9 | 8 | 5 | 4 | 2 | 0 | 5 |
| 2019080 | 3 | 2 | 5 | 5 | 8 | 1 | 1 |
| 2019081 | 4 | 3 | 0 | 7 | 8 | 1 | 5 |
| 2019082 | 0 | 6 | 7 | 3 | 8 | 7 | 4 |
| 2019083 | 0 | 4 | 9 | 5 | 9 | 1 | 1 |
| 2019084 | 6 | 4 | 7 | 9 | 0 | 0 | 3 |
| 2019085 | 7 | 1 | 9 | 8 | 1 | 4 | 1 |
| 2019086 | 2 | 3 | 5 | 3 | 2 | 9 | 0 |
| 2019087 | 1 | 6 | 8 | 1 | 3 | 0 | 0 |
| 2019088 | 6 | 2 | 9 | 9 | 7 | 8 | 9 |
| 2019089 | 5 | 8 | 6 | 3 | 2 | 1 | 7 |
| 2019090 | 0 | 0 | 6 | 8 | 6 | 6 | 6 |
| 2019091 | 3 | 8 | 5 | 5 | 1 | 8 | 7 |
| 2019092 | 8 | 8 | 1 | 1 | 1 | 7 | 2 |
| 2019093 | 7 | 6 | 0 | 9 | 8 | 4 | 5 |
| 2019094 | 4 | 0 | 8 | 5 | 6 | 3 | 5 |
| 2019095 | 3 | 9 | 0 | 8 | 3 | 6 | 3 |
| 2019096 | 2 | 4 | 6 | 0 | 3 | 2 | 8 |
| 2019097 | 6 | 1 | 6 | 5 | 4 | 4 | 5 |
| 2019098 | 6 | 0 | 5 | 3 | 8 | 0 | 9 |
| 2019099 | 9 | 7 | 7 | 3 | 0 | 1 | 7 |

,可以看出 2019073 期对应 2019076,

2019077 对应 2019080, 2019081 对应 2019084, 2019085 对应 2019088, 2019089 对应 2019092, 2019093 对 应 2019096 合计 6 期纵向跟随规律。

#### 参照位和结果位

|         | - | - | - | - | - | - |   |
|---------|---|---|---|---|---|---|---|
| 2019080 | 3 | 2 | 5 | 5 | 8 | 1 | 1 |
| 2019081 | 4 | 3 | 0 | 7 | 8 | 1 | 5 |
| 2019082 | 0 | 6 | 7 | 3 | 8 | 7 | 4 |
| 2019083 | 0 | 4 | 9 | 5 | 9 | 1 | 1 |
| 2019084 | 6 | 4 | 7 | 9 | 0 | 0 | 3 |
| 2019085 | 7 | 1 | 9 | 8 | 1 | 4 | 1 |
| 2019086 | 2 | 3 | 5 | 3 | 2 | 9 | 0 |
| 2019087 | 1 | 6 | 8 | 1 | 3 | 0 | 0 |
| 2019088 | 6 | 2 | 9 | 9 | 7 | 8 | 9 |
| 2019089 | 5 | 8 | 6 | 3 | 2 | 1 | 7 |
| 2019090 | 0 | 0 | 6 | 8 | 6 | 6 | 6 |
| 2019091 | 3 | 8 | 5 | 5 | 1 | 8 | 7 |
| 2019092 | 8 | 8 | 1 | 1 | 1 | 7 | 2 |
| 2019093 | 7 | 6 | 0 | 9 | 8 | 4 | 5 |
| 2019094 | 4 | 0 | 8 | 5 | 6 | 3 | 5 |
| 2019095 | 3 | 9 | 0 | 8 | 3 | 6 | 3 |
| 2019096 | 2 | 4 | 6 | 0 | 3 | 2 | 8 |
| 2019097 | 6 | 1 | 6 | 5 | 4 | 4 | 5 |
| 2019098 | 6 | 0 | 5 | 3 | 8 | 0 | 9 |
| 2019099 | 9 | 7 | 7 | 3 | 0 | 1 | 7 |

红色背景单元格对应参照位,蓝色背景

单元格对应结果位。计算的结果就是用参照前期参照位,依据纵向跟随规律对应出下一期结果。例如此处就是4期规律,那么我们计算2019100期的结果就是用2019097期作为参照位(当前设置的

#### □ 检索<u>期选择</u> 前 3 期 □ 从1递增到该位 )。

#### 检索位设置

| 可    | 以                     |          | 改          |                | 变                  | 的                |                              | 勾              |                | 选              | 讫  | Ľ |     | 置  |
|------|-----------------------|----------|------------|----------------|--------------------|------------------|------------------------------|----------------|----------------|----------------|----|---|-----|----|
| 000  | 参照位固定<br>结果位固定<br>自由位 | <u>र</u> | 第1位<br>第1位 | ☑ 第2位<br>☑ 第2位 | : ▼ 第3位<br>: ▼ 第3位 | [▼ 第4]<br>[▼ 第4] | 立 <b>(</b> 第<br>立 <b>(</b> 第 | 第5位 ▼<br>第5位 ▼ | 7 第6位<br>7 第6位 | ☑ 第7位<br>☑ 第7位 |    | , | 并勾选 | 七中 |
| • 38 | 多照位固定                 | ,        | ,          | 可し             | 以 改                | 变                | 指                            | 定              | 位数             | 数 勾            | 选, | , | 如   | 图  |

七星彩纵向跟随公式分析师软件最新版本下载: http://load.cnbcw.com/SOFT/zxgs/QXC/QXCZXGSDS.exe 16 16 / 22

| ● 参照位固定 | ☞ 第1位 🗆 第2位 🔽 第3位 🗆 第4位 💌 第5位 🗔 第6位 🔽 第7位 |
|---------|-------------------------------------------|
| ○ 结果位固定 | ☞ 第1位 ☞ 第2位 ☞ 第3位 ☞ 第4位 ☞ 第5位 ☞ 第6位 ☞ 第7位 |
| ○ 自由位   |                                           |

点

| 检索 | ( <u>s</u> ) |
|----|--------------|
|    |              |

后得出结果:

| 2019088 | 6 | 2 | 9 | 9 | 7 | 8 | 9 |
|---------|---|---|---|---|---|---|---|
| 2019089 | 5 | 8 | 6 | 3 | 2 | 1 | 7 |
| 2019090 | 0 | 0 | 6 | 8 | 6 | 6 | 6 |
| 2019091 | 3 | 8 | 5 | 5 | 1 | 8 | 7 |
| 2019092 | 8 | 8 | 1 | 1 | 1 | 7 | 2 |
| 2019093 | 7 | 6 | 0 | 9 | 8 | 4 | 5 |
| 2019094 | 4 | 0 | 8 | 5 | 6 | 3 | 5 |
| 2019095 | 3 | 9 | 0 | 8 | 3 | 6 | 3 |
| 2019096 | 2 | 4 | 6 | 0 | 3 | 2 | 8 |
| 2019097 | 6 | 1 | 6 | 5 | 4 | 4 | 5 |
| 2019098 | 6 | 0 | 5 | 3 | 8 | 0 | 9 |
| 2019099 | 9 | 7 | 7 | 3 | 0 | 1 | 7 |

可见参照位(红色)位是固定的(都在

同一列)。

C 参照位固定 参照位: ▼ 平1位 ▼ 平2位 ▼ 平3位 ▼ 平4位 ▼ 平5位 ▼ 平6位 ▼ 平7位 ▼ 特码
 C 结果位固定
 ・ 自由位
 结果位: ▼ 平1位 ▼ 平2位 ▼ 平3位 ▼ 平4位 ▼ 平5位 ▼ 平6位 ▼ 平7位 ▼ 特码

当设置为

"自由位"(默认设置),则不受指定位限制。

#### 参照位和结果位的显示

|         |   |   |   |   |   |   |   | _                                                                                                    |
|---------|---|---|---|---|---|---|---|----------------------------------------------------------------------------------------------------|
| 2019072 | 8 | 6 | 1 | 0 | 4 | 9 | 6 |                                                                                                    |
| 2019073 | 2 | 2 | 4 | 5 | 5 | 2 | 9 |                                                                                                    |
| 2019074 | 0 | 9 | 5 | 6 | 2 | 0 | 5 |                                                                                                    |
| 2019075 | 8 | 3 | 3 | 2 | 6 | 5 | 5 |                                                                                                    |
| 2019076 | 2 | 5 | 9 | 7 | 8 | 1 | 1 |                                                                                                    |
| 2019077 | 4 | 2 | 5 | 1 | 0 | 3 | 4 |                                                                                                    |
| 2019078 | 4 | 0 | 7 | 0 | 3 | 9 | 3 |                                                                                                    |
| 2019079 | 9 | 8 | 5 | 4 | 2 | 0 | 5 |                                                                                                    |
| 2019080 | 3 | 2 | 5 | 5 | 8 | 1 | 1 |                                                                                                    |
| 2019081 | 4 | 3 | 0 | 7 | 8 | 1 | 5 |                                                                                                    |
| 2019082 | 0 | 6 | 7 | 3 | 8 | 7 | 4 |                                                                                                    |
| 2019083 | 0 | 4 | 9 | 5 | 9 | 1 | 1 |                                                                                                    |
| 2019084 | 6 | 4 | 7 | 9 | 0 | 0 | 3 |                                                                                                    |
| 2019085 | 7 | 1 | 9 | 8 | 1 | 4 | 1 |                                                                                                    |
| 2019086 | 2 | 3 | 5 | 3 | 2 | 9 | 0 |                                                                                                    |
| 2019087 | 1 | 6 | 8 | 1 | 3 | 0 | 0 |                                                                                                    |
| 2019088 | 6 | 2 | 9 | 9 | 7 | 8 | 9 |                                                                                                    |
| 2019089 | 5 | 8 | 6 | 3 | 2 | 1 | 7 |                                                                                                    |
| 2019090 | 0 | 0 | 6 | 8 | 6 | 6 | 6 |                                                                                                    |
| 2019091 | 3 | 8 | 5 | 5 | 1 | 8 | 7 |                                                                                                    |
| 2019092 | 8 | 8 | 1 | 1 | 1 | 7 | 2 |                                                                                                    |
| 2019093 | 7 | 6 | 0 | 9 | 8 | 4 | 5 |                                                                                                    |
| 2019094 | 4 | 0 | 8 | 5 | 6 | 3 | 5 |                                                                                                    |
| 2019095 | 3 | 9 | 0 | 8 | 3 | 6 | 3 |                                                                                                    |
| 2019096 | 2 | 4 | 6 | 0 | 3 | 2 | 8 |                                                                                                    |
| 2019097 | 6 | 1 | 6 | 5 | 4 | 4 | 5 |                                                                                                    |
| 2019098 | 6 | 0 | 5 | 3 | 8 | 0 | 9 |                                                                                                    |
| 2019099 | 9 | 7 | 7 | 3 | 0 | 1 | 7 | -                                                                                                    |
|         |   |   |   |   |   |   |   | and the second second se |

一在上面的结果中,

参照位代表的是每组纵向跟随规律的前置开奖,在开奖列表中用红色表示,结果位是每组纵向跟随规律的 后置开奖,在开奖列表中用蓝色表示,也是对应的即将开出的、我们将要预测的这期号码所对应的在纵向 跟随组中的位置。

#### 检索类型选择

| - 搜索类型            | 选择 —             |                |               |       | 搜索类型选择                                                             |
|-------------------|------------------|----------------|---------------|-------|--------------------------------------------------------------------|
| ● 号<br>○ 大<br>○ 段 | 码<br>小<br>双<br>数 |                |               |       | <ul> <li>○ 号码</li> <li>○ 大小</li> <li>○ 単双</li> <li>○ 段数</li> </ul> |
|                   |                  | 软件可以设置不同的类别, 来 | 来寻找和计算纵向跟随公式。 | 比如切换到 |                                                                    |

|   | 2019072 | 5 | 4 | 1 | 1 | 3 | 5 | 4   |   |
|---|---------|---|---|---|---|---|---|-----|---|
|   | 2019073 | 2 | 2 | 3 | 3 | 3 | 2 | 5   |   |
|   | 2019074 | 1 | 5 | 3 | 4 | 2 | 1 | 3   |   |
|   | 2019075 | 5 | 2 | 2 | 2 | 4 | 3 | 3   |   |
|   | 2019076 | 2 | 3 | 5 | 4 | 5 | 1 | 1   |   |
|   | 2019077 | 3 | 2 | 3 | 1 | 1 | 2 | 3   |   |
|   | 2019078 | 3 | 1 | 4 | 1 | 2 | 5 | 2   |   |
|   | 2019079 | 5 | 5 | 3 | 3 | 2 | 1 | 3   | 1 |
|   | 2019080 | 2 | 2 | 3 | 3 | 5 | 1 | 1   |   |
|   | 2019081 | 3 | 2 | 1 | 4 | 5 | 1 | 3   | 1 |
|   | 2019082 | 1 | 4 | 4 | 2 | 5 | 4 | 3   | 1 |
|   | 2019083 | 1 | 3 | 5 | 3 | 5 | 1 | 1   | 1 |
|   | 2019084 | 4 | 3 | 4 | 5 | 1 | 1 | 2   |   |
|   | 2019085 | 4 | 1 | 5 | 5 | 1 | 3 | 1   |   |
|   | 2019086 | 2 | 2 | 3 | 2 | 2 | 5 | 1   |   |
|   | 2019087 | 1 | 4 | 5 | 1 | 2 | 1 | 1   |   |
|   | 2019088 | 4 | 2 | 5 | 5 | 4 | 5 | 5   |   |
|   | 2019089 | 3 | 5 | 4 | 2 | 2 | 1 | 4   |   |
|   | 2019090 | 1 | 1 | 4 | 5 | 4 | 4 | 4   |   |
|   | 2019091 | 2 | 5 | 3 | 3 | 1 | 5 | 4   |   |
|   | 2019092 | 5 | 5 | 1 | 1 | 1 | 4 | 2   |   |
|   | 2019093 | 4 | 4 | 1 | 5 | 5 | 3 | 3   | 1 |
|   | 2019094 | 3 | 1 | 5 | 3 | 4 | 2 | 3   |   |
|   | 2019095 | 2 | 5 | 1 | 5 | 2 | 4 | 2   |   |
|   | 2019096 | 2 | 3 | 4 | 1 | 2 | 2 | 5   |   |
| • | 2019097 | 4 | 1 | 4 | 3 | 3 | 3 | 3   |   |
|   | 2019098 | 4 | 1 | 3 | 2 | 5 | 1 | 5   |   |
|   | 2019099 | 5 | 4 | 4 | 2 | 1 | 1 | 4 🗸 |   |

然后点——

检索(<u>s</u>)

)。

看出是统计的段数(将 0-9 按照 2 个号码为分组进行分段, 0-1 为 1 段, 2-3 为 2 段, 4-5 为 3 段...)的规律 (参照位和结果位相差 3,其中因为本次设置的

○ 参照位固定

○ 结果位固定

⊙ 自由位

### 检索结果的显示

| 期号      | 第1位 | 第2位 | 第3位 | 第4位 | 第5位 | 第6位 | 第7位 | 前期开奖    | 关系式 | 结果 | 间隔期 |
|---------|-----|-----|-----|-----|-----|-----|-----|---------|-----|----|-----|
| 2019076 | 2   | 5   | 9   | 7   | 8   | 1   | 1   | 2245529 | 5-2 | 3  |     |
| 2019080 | 3   | 2   | 5   | 5   | 8   | 1   | 1   | 4251034 | 5-2 | 3  |     |
| 2019084 | 6   | 4   | 7   | 9   | 0   | 0   | 3   | 4307815 | 7-4 | 3  |     |
| 2019088 | 6   | 2   | 9   | 9   | 7   | 8   | 9   | 7198141 | 9-6 | 3  |     |
| 2019092 | 8   | 8   | 1   | 1   | 1   | 7   | 2   | 5863217 | 5-2 | 3  |     |
| 2019096 | 2   | 4   | 6   | 0   | 3   | 2   | 8   | 7609845 | 5-2 | 3  |     |
|         |     |     |     |     |     |     |     |         |     |    |     |

七星彩纵向跟随公式分析师软件最新版本下载: http://load.cnbcw.com/SOFT/zxgs/QXC/QXCZXGSDS.exe 19 19 / 22

检索<u>期选择</u>前3期

,没有固定参照 **间隔期** 

333

在检索窗口,可以看到有 6 期的检索结果,这里的前期开奖,分别是这一行期号对应设置 从 i 递增到该位 的前 3 期的结果,即:2019076 的前期开奖是 2019073 期,2019080 的前期开奖 2019077,2019084 对应的前期开奖为 2019081,2019088 对应的前期开奖为 2019085,2019092 对应的前期开奖为 2019089,2019096 对

| 一规征 | 聿期数设置- |
|-----|--------|
| 6   | 期规律    |
|     |        |

应的前期开奖为 2019093。因为当前设置是

,因此每次检索的是6期符合条件的结果,拖动

○ 参照位固定 ○ 结果位固定 ○ 自由位

滚动条到右侧,如图:

| 第1位 | 第2位 | 第3位 | 第4位 | 第5位 | 第6位 | 第7位 | 前期开奖    | 关系式 | 结果 | 间隔期 |
|-----|-----|-----|-----|-----|-----|-----|---------|-----|----|-----|
| 2   | 5   | 9   | 7   | 8   | 1   | 1   | 2245529 | 5-2 | 3  | 3   |
| 3   | 2   | 5   | 5   | 8   | 1   | 1   | 4251034 | 5-2 | 3  | 3   |
| 6   | 4   | 7   | 9   | 0   | 0   | 3   | 4307815 | 7-4 | 3  | 3   |
| 6   | 2   | 9   | 9   | 7   | 8   | 9   | 7198141 | 9-6 | 3  | 3   |
| 8   | 8   | 1   | 1   | 1   | 7   | 2   | 5863217 | 5-2 | 3  | 3   |
| 2   | 4   | 6   | 0   | 3   | 2   | 8   | 7609845 | 5-2 | 3  | 3   |

这里的关系式和结果就是对应的对照期减去结果期的计算(因为本次设置的

和结果的位置,因此为任意位的关系,结果都是3,即为本条纵向跟随公式的关系)。间隔期\_\_\_\_\_3即是

|    | ┌检 | 索 <u>期〕</u> | 5择- | _  |     |  |
|----|----|-------------|-----|----|-----|--|
|    | Ē  | 前3          | 期   |    |     |  |
|    | E, | 人1递         | 間到  | 亥位 |     |  |
| 设置 |    |             |     |    | 的体现 |  |

#### 下期预测结果的显示

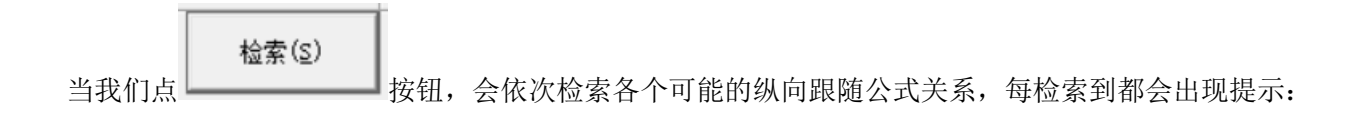

| 日本日本<br>日本日本<br>日本日本日本<br>日本日本<br>日本<br>日本<br>日本<br>日本<br>日本<br>日本<br>日本                                                                                                    | ▶ 七星彩纵向跟随公式分析大师 【联系电话: 13907192348 付家辉 QQ: 1726371633 服务网址: http:/// | ://www.cnbcw.coi | n]                       |           |         |     |         |        |         |         | × |
|----------------------------------------------------------------------------------------------------|----------------------------------------------------------------------|------------------|--------------------------|-----------|---------|-----|---------|--------|---------|---------|---|
| ●         期気律         前日期         ●         第次         ●         ●         ●         ●         ●         ●         ●         ●         ●         ●         ●         ●         ●         ●         ●         ●         ●         ●         ●         ●         ●         ●         ●         ●         ●         ●         ●         ●         ●         ●         ●         ●         ●         ●         ●         ●         ●         ●         ●         ●         ●         ●         ●         ●         ●         ●         ●         ●         ●         ●         ●         ●         ●         ●         ●         ●         ●         ●         ●         ●         ●         ●         ●         ●         ●         ●         ●         ●         ●         ●         ●         ●         ●         ●         ●         ●         ●         ●         ●         ●         ●         ●         ●         ●         ●         ●         ●         ●         ●         ●         ●         ●         ●         ●         ●         ●         ●         ●         ●         ●         ●         ● </td <td>在下面输入2019100 期历史号码:</td> <td>一规律期数设置一</td> <td>检索期选择</td> <td>□公式规律计算法□</td> <td>期号</td> <td>第1位</td> <td>第2位 第3位</td> <td>第4位 第</td> <td>(5位) 第6</td> <td>6位[第7位]</td> <td></td>                                                                                                    | 在下面输入2019100 期历史号码:                                                  | 一规律期数设置一         | 检索期选择                    | □公式规律计算法□ | 期号      | 第1位 | 第2位 第3位 | 第4位 第  | (5位) 第6 | 6位[第7位] |   |
| 「 ●第010月2       伊東位 戸東位 戸東位 戸東位 戸東位 戸東位 戸東位 戸東位 戸東位 戸東位 戸                                                                                                    |                                                                      | 6 期规律            |                          | 6 西注-     | 2019061 | 2   | 9 8     | 8      | 9       | 6 7     |   |
| 「新田山口 房田山口 房田山口 房田山口 房田山口 房田山口 房田山口 房田山口 房                                                                                                    |                                                                      | 11 + 246 J03     | 前3 期                     | C 101     | 2019062 | 5   | 4 7     | 4      | 1       | 2 8     |   |
| C       第第位 F 第位 F 第位 F 第位 F 第位 F 第位 F 第位 F 第位                                                                                                    |                                                                      | 1 日 州道道          |                          | ○ 加法+     | 2019063 | 1   | 2 8     | 2      | 6       | 4 8     |   |
| (###0.000c         (###0.000c         (###0.000c | ○ 参照位固定                                                              |                  | 连续性设置                    | 想安举刑法择    | 2019064 | 1   | 7 1     | 2      | 2       | 3 3     |   |
| ● 自由位       ● 時間点 P. Mul P. Mul |                                                                      |                  | H WILLIAM                |           | 2019065 | 4   | 3 3     | 6      | 2       | 2 7     |   |
| 秋件设置(1)         新知5万6年57         万元是5亿线理         新生活         万元是5亿线理         秋田5万6年57         万元是5亿线理         秋田5万6年57         万元是5亿线理         秋田5万6年57         万元         第二位         万元         第二位         万元         第二位         万元         第二位         7         第二位         7         第三位         7         7         7         7         7         7         7         7         7         7         7         7         7         7         7         7         7         7         7         7         7         7         7         7         7         7         7         7         7         7         7         7         7         7         7         7         7         7         7         7         7         7         7         7         7         7         7         7         7         7         7         7         7         7         7         7         7         7         7         7         7         7         7         7         7         7         7         7         7         7         7         7         7         7         7         7         7         7         7         7         7                                                                                                    | • 自由位                                                                |                  | <ul> <li>间隔连续</li> </ul> | (• 号码     | 2019066 | 6   | 7 7     | 8      | 6       | 1 0     |   |
| WH-UGE (1)       WB-BEGINZ       DE-BEGRET       MB-BEGINZ       DE-BEGRET       WE-BEGRET       C       REAL       C       REAL       REAL       REAL                                                                                                    |                                                                      |                  |                          | ( 大小      | 2019067 | 0   | 8 8     | 5      | 9       | 7 4     |   |
| Aug       Mup       Que       XAXHUP       Aug       Aug <t< td=""><td>软件设置(I) 读取历史号文 历史号在线更 删除最后历史 历史号码导出 检索(S)</td><td></td><td>○ 完整连续</td><td>( 船劫</td><td>2019068</td><td>6</td><td>6 3</td><td>3</td><td>8</td><td>0 9</td><td></td></t<>                                                                                                    | 软件设置(I) 读取历史号文 历史号在线更 删除最后历史 历史号码导出 检索(S)                            |                  | ○ 完整连续                   | ( 船劫      | 2019068 | 6   | 6 3     | 3      | 8       | 0 9     |   |
| 第1位       第2位       第3位       第4位       第5位       第6位       第7位       前期升柴       关系式       結果       自調       7       2       2010/07       4       4       9       9       7       2       2010/07       2       4       9       9       7       2       2010/07       2       4       9       9       7       2       2010/07       2       4       9       9       7       2       2010/07       2       4       9       9       7       2       2010/07       2       4       9       9       7       2       2010/07       2       4       9       9       7       2       2010/07       2       4       9       9       7       8       1       1       7       2       2010/07       2       4       9       8       5       5       5       5       5       5       5       5       5       5       5       5       5       5       5       5       5       5       5       5       5       5       5       10       1       1       1       1       1       1       1       1       1       1       1       1 <td< td=""><td></td><td></td><td></td><td>13(9)</td><td>2019069</td><td>6</td><td>6 8</td><td>0</td><td>1</td><td>4 7</td><td></td></td<>                                                                                                    |                                                                      |                  |                          | 13(9)     | 2019069 | 6   | 6 8     | 0      | 1       | 4 7     |   |
| mm + u       mm + u                                                                                                    | 第1位   第2位   第3位   第4位   第5位   第6位   第7位   前期开发   关系式   姓甲   這        | IRATE            | 席号  结果   出               | 柳次對       | 2019070 | 4   | 2 4     | 9      | 9       | 1 2     |   |
| 3       2       5       3       2       5       7         6       4       7       9       0       0       3       4307815       0       -4       3       -4       3       -7       2       2       2       2       2       2       2       2       2       2       2       2       2       2       2       2       2       2       2       2       2       2       2       2       2       2       2       2       2       2       2       2       2       2       2       2       2       2       2       2       2       2       2       2       2       2       2       2       2       2       2       2       2       2       2       2       2       2       2       2       2       2       2       2       2       2       2       2       2       2       2       2       2       2       2       2       2       2       2       2       1       1       1       1       1       1       1       1       1       1       1       1       1       1       1       1 <t< td=""><td>2 5 9 7 8 1 1 2245529 5-9 -4</td><td>3</td><td>1 7</td><td>7</td><td>2019071</td><td>2</td><td>4 9</td><td>ð<br/>O</td><td>4</td><td>0 2</td><td></td></t<>                                                                                                    | 2 5 9 7 8 1 1 2245529 5-9 -4                                         | 3                | 1 7                      | 7         | 2019071 | 2   | 4 9     | ð<br>O | 4       | 0 2     |   |
| 0       4       7       9       0       0       3       4307815       0-4       4       3       4       7         0       1       1       1       7       9       0       0       3       4307815       0-4       4       3       4       7       0       0       9       9       7       8       9       7198141       1       1       7       2       5       6       2       0       5       5       7       8       1       1       1       1       1       1       1       1       1       1       1       1       1       1       1       1       1       1       1       1       1       1       1       1       1       1       1       1       1       1       1       1       1       1       1       1       1       1       1       1       1       1       1       1       1       1       1       1       1       1       1       1       1       1       1       1       1       1       1       1       1       1       1       1       1       1       1       1       1<                                                                                                    |                                                                      | 3                | 2 5                      | 7         | 2019072 | 2   | 2 4     | 0      | 4       | 2 0     |   |
| 0       2       9       9       7       8       9       7198141       1       1       1       1       1       1       1       1       1       1       1       1       1       1       1       1       1       1       1       1       1       1       1       1       1       1       1       1       1       1       1       1       1       1       1       1       1       1       1       1       1       1       1       1       1       1       1       1       1       1       1       1       1       1       1       1       1       1       1       1       1       1       1       1       1       1       1       1       1       1       1       1       1       1       1       1       1       1       1       1       1       1       1       1       1       1       1       1       1       1       1       1       1       1       1       1       1       1       1       1       1       1       1       1       1       1       1       1       1       1       1                                                                                                           | 6 4 7 9 0 0 3 4307815 0-4 -4                                         | 3                | 3 4                      | 7         | 2019073 | 2   | 0 5     | 6      | 2       | 0 5     |   |
| 8       8       1       1       7       2       5863217       ###       X         2       4       6       0       3       2       8       7009845         2       4       6       0       3       2       8       7009845         2       2       4       6       0       3       2       0       3       4         2       2       4       0       7       0       3       4       2       0       5         2       2019076       2       5       0       0       3       4       2       0       5         2019077       4       2       5       0       0       3       4       2       0       5         2019078       4       0       7       0       1       8       1       1         2019081       4       3       0       0       3       4       1       1       2       0       3       2       1       1       1       1       1       1       1       1       1       1       1       1       1       1       1       1       1                                                                                                    | 6 2 9 9 7 8 9 7198141 4-9 -4                                         | 3                | 4 3                      | 7         | 2019075 | 8   | 3 3     | 2      | 6       | 5 5     |   |
| 2       4       6       0       3       2       8       7609845 <ul> <li>             2</li> <li>             4</li> <li>             2</li> <li>             4</li> <li>             2</li> <li>             5</li> <li>             2</li> <li>             4</li> <li>             2</li> <li>             6</li> <li>             2</li> <li>             4</li> <li>             2</li> <li>             4</li> <li>             2</li> <li>             5</li> <li>             4</li> <li>             2</li> <li>             5</li> <li>             2</li> <li>             7</li> <li>             8</li> <li>             1</li> <li>             2</li> <li>             8</li> <li>             1</li> <li>             2</li> <li>             2</li> <li>             4</li> <li>             2</li> <li>             2</li> <li>             2</li> <li>             2</li> <li>             2</li> <li>             2</li> <li>             2</li> <li>             2</li> <li>             2</li> <li>             2</li> <li>             2</li> <li>             2</li> <li>             2</li> <li>             2</li>             2             2             2             2             2             2             2             2             2             2             2             2             2             2            2</ul>                                                                                                    | 8 8 1 1 1 7 2 5863217 继续                                             |                  |                          | ×         | 2019076 | 2   | 5 9     | 7      | 8       | 1 1     |   |
|                                                                                                    | 2 4 6 0 3 2 8 7609845                                                |                  |                          |           | 2019077 | 4   | 2 5     |        | 0       | 3 4     |   |
|                                                                                                    |                                                                      |                  |                          |           | 2019078 | 4   | 0 7     | 0      | 3       | 9 3     |   |
| 2019080       3       2       5       8       1       1         2019081       4       3       6       7       8       1       5         2019083       0       4       9       5       9       1       1         2019084       6       7       9       8       1       1         2019084       6       7       9       8       1       1         2019084       6       7       9       8       1       1         2019084       6       7       9       8       1       1         2019085       6       2       9       9       7       9       9         2019085       6       2       9       9       7       9       9       1         2019087       1       8       5       5       1       8       7       9         2019090       0       0       6       2       9       9       7       9         2019091       3       8       5       5       1       8       7         2019092       8       8       1       1       1       2                                                                                                    |                                                                      | 19种情况种的5种,E      | 已经找到符合条件的,               | 是否继续?     | 2019079 | 9   | 8 5     | 4      | 2       | 0 5     |   |
| 2019031       4       3       7       8       1       5         2019032       0       6       7       3       8       7       1         2019032       0       4       9       5       9       1       1         2019034       6       7       7       8       1       1         2019034       6       7       9       0       0       3         2019036       2       3       5       3       2       9       0         2019036       2       3       5       3       2       9       0       0       3         2019036       1       6       2       3       5       3       2       9       0         2019037       1       6       8       1       3       0       0       0         2019039       5       8       6       6       6       6       1       1       2         2019039       3       8       5       5       1       8       7         2019039       3       9       0       8       5       6       3       5 <t< td=""><td></td><td></td><td></td><td></td><td>2019080</td><td>3</td><td>2 5</td><td>5</td><td>8</td><td>1 1</td><td></td></t<>                                                                                                    |                                                                      |                  |                          |           | 2019080 | 3   | 2 5     | 5      | 8       | 1 1     |   |
| Image       Image       Image <td< td=""><td></td><td></td><td></td><td></td><td>2019081</td><td>4</td><td>3 0</td><td>7</td><td>8</td><td>1 5</td><td></td></td<>                                                                                                    |                                                                      |                  |                          |           | 2019081 | 4   | 3 0     | 7      | 8       | 1 5     |   |
| ##2       #0#       2019033       0       4       9       5       9       1       1         2019034       6       7       9       8       1       1         2019036       7       1       9       8       1       1         2019036       2       3       5       3       2       9       0       0         2019037       1       8       5       5       1       8       2       1       7         2019038       6       2       9       9       7       9       9       7       9         2019037       1       8       5       5       1       8       7       9       9       7       9       9       7       9       9       7       9       1       1       1       1       1       1       1       1       1       1       1       1       1       1       1       1       1       1       1       1       1       1       1       1       1       1       1       1       1       1       1       1       1       1       1       1       1       1       1<                                                                                                    |                                                                      |                  |                          |           | 2019082 | 0   | 6 7     | 3      | 8       | 7 4     |   |
| 2019084       6       7       9       0       0       3         2019085       7       1       9       8       1         2019086       2       3       5       3       2       9       0         2019086       2       3       5       3       2       9       0         2019087       1       6       8       1       3       0       0         2019087       1       6       2       1       7       9         2019089       5       8       6       2       1       7         2019080       0       0       6       8       6       6         2019093       5       8       6       6       2       1       7         2019093       0       6       8       5       1       8       7         2019092       8       8       1       1       1       2         2019093       3       9       0       8       3       6       3         2019094       4       0       8       5       6       3       2       8         2019096       0                                                                                                    |                                                                      |                  | 确定                       | 取消        | 2019083 | 0   | 4 9     | 5      | 9       | 1 1     |   |
| 2019035       7       1       9       8       1       1         2019035       7       1       6       8       1       3       0       0         2019037       1       6       8       1       3       0       0         2019038       6       2       9       9       7       0       9       0         2019038       6       2       9       9       7       0       0       20       1       7         2019039       0       0       6       8       6       6       6       1       1       1         2019090       0       0       6       8       1       1       1       2       2       1       7         2019091       3       8       5       5       1       8       7       2       2       6       3       5       2       3       6       3       5       2       2       1       1       1       2       2       6       3       5       3       3       6       3       5       2       2       1       3       4       5       6       3       <                                                                                                    |                                                                      | L                |                          |           | 2019084 | 6   | 4 7     | 9      | 0       | 0 3     |   |
| 2019086       2       3       5       3       2       9       0         2019087       1       6       8       1       3       0       0         2019087       1       6       8       1       3       0       0         2019088       6       2       9       9       7       9         2019089       5       8       6       6       6       6         2019091       3       8       5       5       1       8       7         2019092       8       8       1       1       1       2       2       1       7         2019091       3       8       5       5       1       8       7         2019092       8       8       1       1       1       2       2         2019093       7       6       0       8       5       6       3       5         2019094       4       0       8       5       6       3       2       8         2019097       6       1       6       5       4       4       5         2019098       6       0                                                                                                    |                                                                      |                  |                          |           | 2019085 | 7   | 1 9     | 8      | 1       | 4 1     |   |
| 2019087       1       6       8       1       3       0       0         2019086       6       2       9       7       5       9       7       7       3       0       0         2019087       5       8       6       2       1       7       6       2       1       7         2019080       0       0       6       8       6       6       2       1       7         2019090       0       6       8       6       6       1       8       5       5       1       8       7         2019091       3       8       5       5       1       8       7       2019092       8       8       1       1       1       2       2019093       9       0       8       5       6       3       5       5       1       8       5       5       3       5       2019094       4       0       8       5       6       3       2       8       2019097       6       1       6       5       4       4       5       2019096       6       0       5       3       8       0       9       2                                                                                                    |                                                                      |                  |                          |           | 2019086 | 2   | 3 5     | 3      | 2       | 9 0     |   |
| 2019088       0       2       9       9       7       9         2019089       5       8       6       6       6         2019090       0       0       6       8       6       6         2019091       3       8       5       5       1       8       7         2019092       8       8       1       1       1       2         2019093       7       6       9       8       4       5         2019093       7       6       9       8       4       5         2019093       7       6       0       8       5       6       3       5         2019093       7       6       0       8       5       6       3       5         2019094       4       0       8       5       6       3       5       3       6       3       2       8       3       6       3       2       8       3       6       3       2       8       3       6       3       2       8       3       6       3       2       8       3       6       3       2       8 <td< td=""><td></td><td></td><td></td><td></td><td>2019087</td><td>1</td><td>6 8</td><td>1</td><td>3</td><td>0 0</td><td></td></td<>                                                                                                    |                                                                      |                  |                          |           | 2019087 | 1   | 6 8     | 1      | 3       | 0 0     |   |
| 2013003       3       8       0       2       1       1         2013003       0       0       6       6       6         2019091       3       8       5       5       1       8       7         2019092       8       8       1       1       1       2       2       2       10033       7       6       0       9       8       4       5         2019094       4       0       8       5       6       3       5       3       5       3       5         2019095       3       9       0       8       3       6       3       5       5       1       8       5       5       5       1       8       5       6       3       5       5       1       8       5       6       3       5       5       2019044       4       0       8       3       6       3       3       2       8       2       1       1       1       2       2       1       6       0       3       2       8       2       2019076       1       6       5       4       4       5       2 <t< td=""><td></td><td></td><td></td><td></td><td>2019088</td><td>6</td><td>2 9</td><td>9</td><td>1</td><td>1 7</td><td></td></t<>                                                                                                    |                                                                      |                  |                          |           | 2019088 | 6   | 2 9     | 9      | 1       | 1 7     |   |
| 2019030       0       0       0       0       0       0       0       0       0       0       0       0       0       0       0       0       0       0       0       0       0       0       0       0       0       0       0       0       0       0       0       0       0       0       0       0       0       0       0       0       0       0       0       0       0       0       0       0       0       0       0       0       0       0       0       0       0       0       0       0       0       0       0       0       0       0       0       0       0       0       0       0       0       0       0       0       0       0       0       0       0       0       0       0       0       0       0       0       0       0       0       0       0       0       0       0       0       0       0       0       0       0       0       0       0       0       0       0       0       0       0       0       0       0       0       0       0       0 </td <td></td> <td></td> <td></td> <td></td> <td>2019089</td> <td>0</td> <td>0 6</td> <td>0</td> <td>6</td> <td>6 6</td> <td></td>                                                                                                    |                                                                      |                  |                          |           | 2019089 | 0   | 0 6     | 0      | 6       | 6 6     |   |
| 2013002       3       8       8       1       1       1       1       1       1       1       1       1       1       1       1       1       1       1       1       1       1       1       1       1       1       1       1       1       1       1       1       1       1       1       1       1       1       1       1       1       1       1       1       1       1       1       1       1       1       1       1       1       1       1       1       1       1       1       1       1       1       1       1       1       1       1       1       1       1       1       1       1       1       1       1       1       1       1       1       1       1       1       1       1       1       1       1       1       1       1       1       1       1       1       1       1       1       1       1       1       1       1       1       1       1       1       1       1       1       1       1       1       1       1       1       1       1       1 </td <td></td> <td></td> <td></td> <td></td> <td>2019090</td> <td>3</td> <td>8 5</td> <td>5</td> <td>1</td> <td>8 7</td> <td></td>                                                                                                    |                                                                      |                  |                          |           | 2019090 | 3   | 8 5     | 5      | 1       | 8 7     |   |
| 2019093       7       6       1       9       8       4       5         2019094       4       0       8       5       6       3       5         2019095       3       9       0       8       5       6       3       6       3         2019096       2       6       0       3       2       8       2019097       6       1       6       5       4       4       5         2019098       6       0       5       3       8       0       9         2019098       6       0       5       3       8       0       9         2019099       9       7       7       3       0       1       7       -                                                                                                    |                                                                      |                  |                          |           | 2015051 | 8   | 8 1     | 1      | 1       | 7 2     |   |
| 2019094       4       0       8       5       6       3       5         2019095       3       9       0       8       3       6       3       5         2019096       2       6       0       3       2       8         2019097       6       1       6       5       4       4       5         2019098       6       0       5       3       8       0       9         2019098       6       0       5       3       8       0       1       7                                                                                                    |                                                                      |                  |                          |           | 2019093 | 7   | 6       | 9      | 8       | 4 5     |   |
| 2019095       3       9       0       8       3       6       3         2019096       2       6       0       3       2       8         2019097       6       1       6       5       4       4       9         2019097       6       1       6       5       3       8       0       9         2019099       9       7       7       3       0       1       7       -                                                                                                    |                                                                      |                  |                          |           | 2019094 | 4   | 0 8     | 5      | 6       | 3 5     |   |
| 2019096         2         6         0         3         2         8           2019097         6         1         6         5         4         4         5           2019098         6         0         5         3         8         9           2019099         9         7         7         3         0         1         7                                                                                                    |                                                                      |                  |                          |           | 2019095 | 3   | 9 0     | 8      | 3       | 6 3     |   |
| 2019097 6 1 6 5 4 5<br>2019098 6 0 5 3 8 0 9<br>2019098 9 7 7 3 0 1 7                                                                                                    |                                                                      |                  |                          |           | 2019096 | 2   | 4 6     | 0      | 3       | 2 8     |   |
| 2019098         6         0         5         3         8         0         9           1         2019099         9         7         7         3         0         1         7         -                                                                                                    |                                                                      |                  |                          |           | 2019097 | 6   | 1 6     | 5      | 4       | 4 5     |   |
| ▲ 2019099 9 7 7 3 0 1 7 ▼                                                                                                    |                                                                      |                  |                          |           | 2019098 | 6   | 0 5     | 3      | 8       | 0 9     |   |
|                                                                                                    |                                                                      | •                |                          |           | 2019099 | 9   | 7 7     | 3      | 0       | 1 7     | • |

当所有的情况检索完毕后,界面中下部分会出现出现次数的排序结果如图:

| 序号 | 结果 | 出现次数 |  |
|----|----|------|--|
| 1  | 7  | 7    |  |
| 2  | 5  | 7    |  |
| 3  | 4  | 7    |  |
| 4  | 3  | 7    |  |
| 5  | 8  | 6    |  |
| 6  | 6  | 6    |  |
| 7  | 2  | 5    |  |
| 8  | 9  | 4    |  |
| 9  | 1  | 3    |  |
| 10 | 0  | 1    |  |
|    |    |      |  |

| _ 检索期洗择   |  |
|-----------|--|
| 前3期       |  |
| □ 从1递增到该位 |  |

,这是根据当前检索的 网络雷马马拉 检索纵向跟随公式,当前计算即

将开奖的 2019100 期,参照的前 3 期 2019097 期开奖(参照期 2019097,结果期 2019100),根据每条公式的计算规律,推演每个结果并累计,然后将 10 个号码按照推演计算出来的出现次数从大到小排序的结果。 很显然,出现次数越多,下期 2019097 开出的可能性越大。如图,7、5、4、3 都被纵向跟随公式计算出现 7 次以上,是可能性最大的,其次,8、6 等数字被算出 6 次,开出的可能性也较大。

#### 参数说明

"段数": 七星彩开奖的 0~9 共计 10 个号码分为 2 个一段,一共 5 段,0~1 为第一段,1~2 为第二段...8~9 为第五段,软件这里是开奖每一位对应的段值;段数可以设置取值是从 1~5 (默认)或者 0~4。

七星彩纵向跟随公式分析师软件最新版本下载: http://load.cnbcw.com/SOFT/zxgs/QXC/QXCZXGSDS.exe 21 21 / 22

# 联系我们(技术支持及注册软件):

QQ: 2264534380(卜算子)

电话: 13907192348 付家辉

网址: http://www.cnbcw.com

七星彩纵向跟随公式分析师软件最新版本下载: http://load.cnbcw.com/SOFT/zxgs/QXC/QXCZXGSDS.exe 22 22 / 22